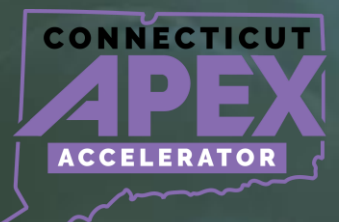

# SAM.GOV REGISTRATION

## **OVERVIEW**

## **Preparation Guide**

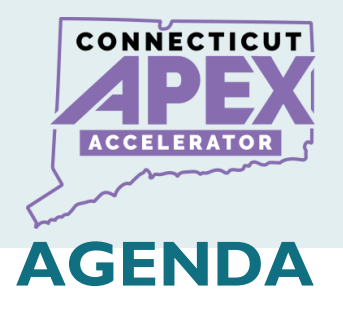

- What Is SAM.gov?
- Why Register in SAM.gov
- Why the State of Connecticut requires SAM.gov registration.
- What is Table of Size Standard.
- What is NAICS Code.
- SAM.gov registration Steps.

## **RELEVANT TERMS**

- Login.gov
- UEI#
- CAGE Code
- DAS
- Size Standard
- NAICS Code
- Administrator Role

- Notarize Letter
- DLA
- CAGE Review letter
- IRS Tin Validation letter
- FSD
- FSD Incident Number

2 | P a g e

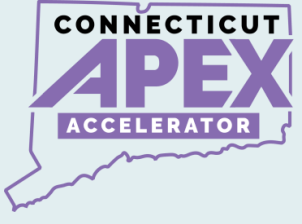

## WHAT IS SAM.GOV

SAM.gov, the System for Award Management, is a centralized platform used by the U.S. government for managing federal <u>awards</u>, <u>grants</u>, <u>contracts</u>, <u>and assistance programs</u>. It serves as a comprehensive database where organizations can register, update their information, search for opportunities, and respond to solicitations.

SAM.gov streamlines the procurement process, enhances transparency, and ensures compliance with federal regulations.

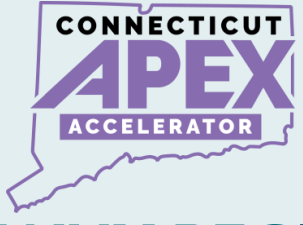

## WHY REGISTER IN SAM.GOV

- To obtain a CAGE Code.
- Find Federal Solicitations.
- It is a Market Research tool.
- Federal Contractors and Grants recipients are required to register at SAM.gov.

## SAM.GOV

| SAM.GOV*                                 | ☑ Requests                                                                                                    |
|------------------------------------------|----------------------------------------------------------------------------------------------------|
| Home Search Data Bank Data Services Help |                                                                                                    |
| Workspace                                | Ishrat Nazmi<br>Inazmi@secter.org                                                                                                    |
| Pending Requests                         | Notifications           • Entity Registration was updated - GMS INTERNATIONAL CORPORATION<br>Mar 29, 2024           • Entity Registration was updated - ANDREW ASSOCIATES INC<br>Sep 21, 2023           See All Notifications |

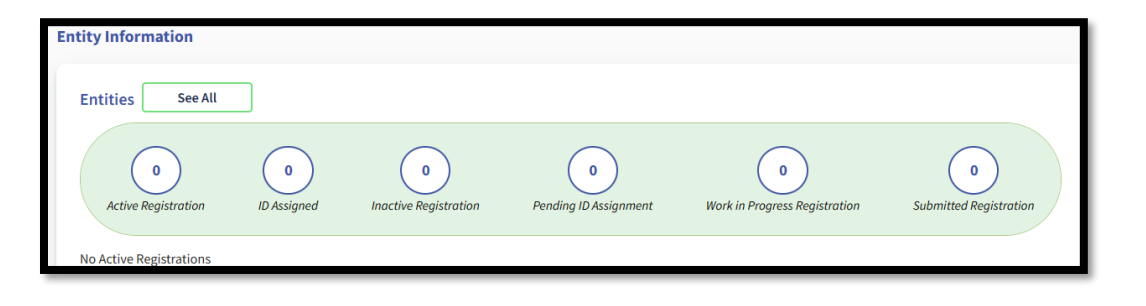

4 | P a g e

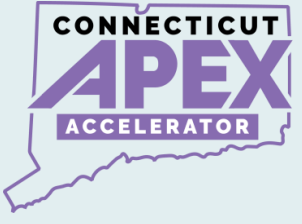

## **STATE OF CT REQUIREMENTS**

- SAM.gov registration is a mandatory action to obtain/renew CT DAS Small/Minority Business Enterprise (S/MBE) Certifications.
- Entities MUST have an active SAM.gov registration to apply for CT DAS S/MBE certification.
- As part of the SAM registration process, businesses provide a three-year average income and identify NAICS Code. In doing so, businesses are classified as Small Business utilizing the SBA Size Standard.

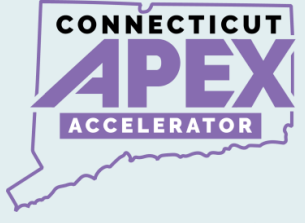

## WHAT IS A TABLE OF SIZE STANDARD?

## • It is a Chart to Identify businesses as:

#### Small Business Concern

- Utilize Industry Classification Code System (NAICS Code) with Average Annual Receipts.
- For certain industries utilize NAICS Code and Number of Employees.
- Classify your business as "Small" utilizing the size standard chart.

### **Download the Table of size Standard here:**

Table of size standards | U.S. Small Business Administration (sba.gov)

6 | P a g e

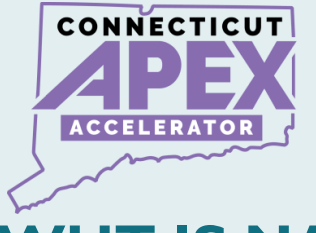

## WHT IS NAICS CODE?

North American Industry Classification System

- It is an industry Classification System utilized by all Federal Agencies.
- The Federal Government uses NAICS Code to categorize industry/commodity on solicitation.
- Businesses can identify their products and services with NAICS Code.
- Identify NAICS Code before starting SAM.gov registration.
- Need to know NAICS Code to complete SAM registration "Assertion Section".

Find NAICS Code at:

North American Industry Classification System (NAICS) U.S. Census Bureau

7 | P a g e

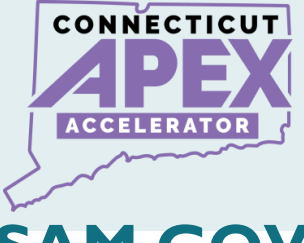

## SAM.GOV REGISTRATION STEPS

| STEP: 1                                               |                                                    |                                                                                  |
|-------------------------------------------------------|----------------------------------------------------|----------------------------------------------------------------------------------|
| CREATE                                                | STEP: 2                                            |                                                                                  |
| LOGIN.GOV                                             |                                                    | STEP :3                                                                          |
| Account with<br>business email<br>and phone<br>number | Name, Address,<br>Year & State of<br>Incorporation | <b>COMPLETE SAM</b><br><b>REGISTRATION</b><br>Registration<br>Application Submit |
|                                                       |                                                    |                                                                                  |
|                                                       |                                                    |                                                                                  |

Addtional Step: Request Entity Administrator Role

8 | P a g e

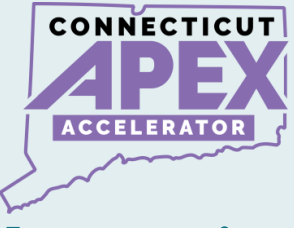

## **Approximate Process Timeline**

| Login.gov account<br>Creation           | • Same Day               |
|-----------------------------------------|--------------------------|
| Entity Validation                       | • 1-3 Business Days      |
| Complete SAM<br>Registraion Application | • Same Day               |
| IRS TIN Validation Email                | • 1-3 Business Days      |
| CAGE Code Validation<br>Email           | • Up to 10 Business Days |

9|Page

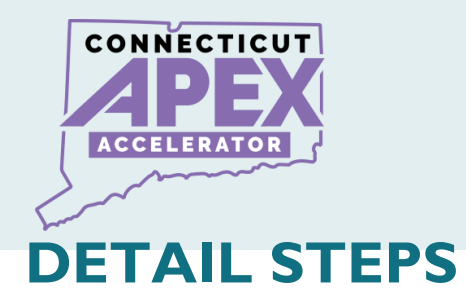

#### Create a Login.gov account.

• Use a company email address and phone number.

#### Validate Business & Obtain Unique Entity ID

- Validate: Name, address, start year, state of incorporation.
- Upload: Bank Statement and Article of Organization/Incorporation.

#### **Complete SAM Registration Application.**

- Complete Registration & submit Need EIN/TIN Number
- Need Bank Account # and Routing number.

#### **Request Entity Administrator Role**

• Submit Notarized letter to become the Entity Administrator.

## **IRS TIN Validation (IRS Email)**

• Receive email validation from IRS.

## DLA CAGE CODE Validation (DLA Email)

- If there is any discrepancy in business information.
- DLA CAGE will send an email to request further information.

### **Receive GSA/SAM Entity Activation Email.**

• Receive email from GSA/SAM – Entity is now Active.

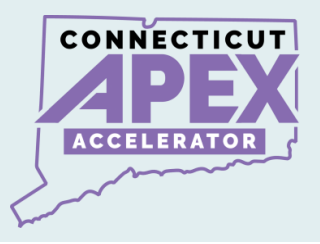

## **STEP I: CREATE LOGIN.GOV ACCOUNT**

## Create a login.gov account.

## www.login.gov

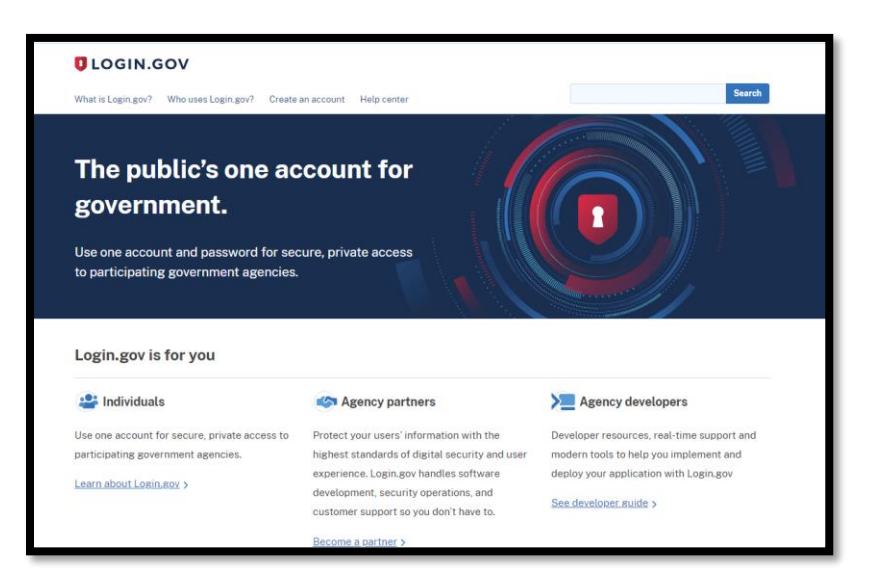

- Create an account.
- Use company email address.
- Create a secure password.
- Write down User ID & Password.
- Set up Authentication code with SMS/Text.
- Keep all information consistent with official documents.

All information presented is based on current published data by GSA/SAM. Process and Procedures are subject to change.

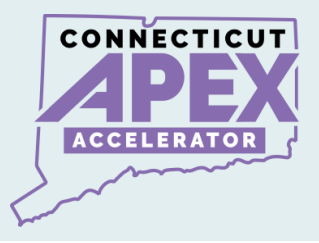

## **STEP 2: ENTITY VALIDATION & UEI#**

#### Validate – Business Name, Address, Year, & State.

#### www.sam.gov

- Get started.
- Enter Entity Data
- Start Validation
- Complete Validation
- Get Unique Entity ID
- Continue SAM Registration

| 0           |                   | -3-              | 4                   | 5                    | 6                        |
|-------------|-------------------|------------------|---------------------|----------------------|--------------------------|
| Get Started | Enter Entity Data | Start Validation | Complete Validation | Get Unique Entity ID | Continue<br>Registration |

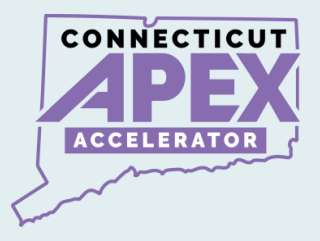

### **Upload Supporting Documents for entity validation:**

- Validate the following:
- Business name.
- Business Address.
- State of incorporation.
- Year of incorporation.

## What documentation should I use?

- Acceptable Entity Validation Documents.
- Article of organization/Incorporation (year & State).
- Bank Statement with Business (Name and Address).
- Acceptable Entity Validation Documents for Sole Proprietors
- Driver's License, Passport, IRS Form with Schedule C
- a) Upload document to Validate business info.
  - Article of organization/Incorporation (year & State).
  - Bank Statement with Business (Name and Address).

b)Receive a Federal Service Desk, or FSD#.

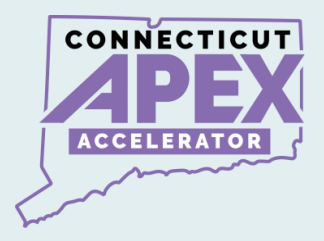

#### c) Look out for GSA/SAM email with instructions.

#### d) Obtain Unique Entity ID#.

#### **GSA Federal Service Desk:** <u>GSAFSD\_kb\_articles - GSA Federal Service Desk</u> <u>Service Portal</u>

#### **Acceptable Entity Validation Document list**

| For proof of name and/or address, choose document(s) from List A. At least one do<br>For proof of your entity start year and state, choose document(s) from List B.<br>For proof of your national identifier (international entities only), choose a docume                                                                                                    | ccument must have both your full, correct legal business name and<br>nt(s) from List C.                                                                                                    | current, correct physical address.                                                                                                    |
|----------------------------------------------------------------------------------------------------|----------------------------------------------------------------------------------------------------|----------------------------------------------------------------------------------------------------|
| List A - Name and/or Address                                                                                                    | List B - Start Year and State of Incorporation                                                                                                    | List C - National Identifier (international only)                                                                                                    |
| Most Commonly Used Documents:<br>A ricicles of Incorporation/Organization/Formation (if stamped as filed with an authority)<br>Bank Statements' (redact information that isn't necessary for validation)<br>C entificate of Formation/Organization (if stamped as filed with an authority)<br>Department of Treasury (IS tetter assigning your EIN<br>S correntary (JPDF file of your business profile* in your state's online business registry or Secretary<br>of State verbaite (must be current registration and must include the registry URL)<br>Utility Bill* (water, gas, or electric only)<br>Other Documents You Can Use:<br>Bylaws for your company (if stamped as filed with an authority)<br>C entificate of Goad Standing* issued by your state to your business that contains date of<br>incorporation, organization, or establishment<br>C tity Business Tax Certificate<br>D Department of Treasury (IS Tax Exemption Status Letter*<br>"Doing-business' or DBA document (if stamped as filed with an authority)<br>Driver's License (for sole proprietors or individuals doing-business-as only; must be non-expired<br>and have your exact name)<br>I RS Form 3222-8 or Form 990 for address change (filed only)<br>I RS Form 322-8 as received by the IRS or processed by a CPA or e-filing software (e.g., Form<br>1040 with schedule (C or sole proprietors)<br>I License to Doerate' issued by city, state)<br>License to Doerate' issued by city, state)<br>License to Doerate' (sued by city, state)<br>I Limenship documentation (If stamped as filed with an authority)<br>P Parsport (may only be used by lose proprietors or individuals doing-business-as where the<br>physical business address is on the passport; must be non-expired and have your exact name and<br>address. Passport without addresses or with addresses that are different than your physical<br>business address cannot be used)<br>5 share Certificate<br>State Sales and Use Tax Permit<br>Tax invice's (declara, state, col, international)<br>Town charter, documentation from state governments for town's formation; Governor's<br>declaration: formal erapolation from state gove | <ul> <li>Most Commonly Used Documents:</li> <li>Articles of Incorporation/Organization/Formation (if stamped as filed with an authority)</li> <li>Certificate of Formation/Organization (if stamped as filed with an authority)</li> <li>Department of Treasury IRS letter assigning your EIN</li> <li>Secretary of State Certificate of Filing</li> <li>Screenshot/PDF file of your business profile<sup>®</sup> in your state's online business registry or Saccentary of State website (must be current registration and must include the website URL)</li> <li>Other Documents You Can Use:</li> <li>Bylaws for your company (if stamped as filed with an authority)</li> <li>Certificate of Good Standing<sup>®</sup> issued by your state to your business that contains date of incorporation, organization, or establishment</li> <li>"Doing-business as" or DBA document (if stamped as filed with an authority)</li> <li>Certificate of Good Standing<sup>®</sup> issued by your state to your business that contains date of incorporation, organization, or establishment</li> <li>"Doing-business as" or DBA document (if stamped as filed with an authority)</li> <li>IRS forms marked as received by the IRS or processed by a CPA or e-filing software (e.g., Form 1040 with schedule C for sole proprietors, only if it contains your business start date)</li> <li>Limited Liability Company Articles/Articles of Amendment (if stamped as filed with an authority)</li> <li>Partnership documentation (if stamped as filed with an authority)</li> <li>Town charter, documentation from state governments for town existence; Governor's declarations; formal resolution from town council establishing office, if it contains the date your entity began</li> </ul> | Screenshot/PDF file of your business profile* in your     country's official online business registry (must be     current registry tolk and use include the registry UR     Do not submit screens from U.S. federol websites.     Government-issued proof of tax identification numbe     employer identification number, or other identifier     issued by your government.     Government-issued proof of tax identification number, or other     identification number, or other identifier     issued by your government.     Government-issued proof tax identification number, or other     identification number, or other identifier     issued by your government.     Government-issued proof tax identification or individuals     doing-business-as only; must be non-expired and hav     your exact name and address)  All international documents must have a satisfactory Engli     language translation, attached. |

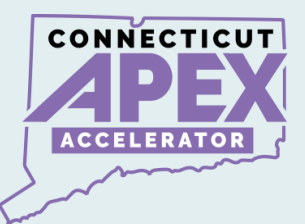

## **SAM.gov Entity Validation Policy:**

 Before you begin – Check Business Name, Address, Business Start Date at the CT Secretary of State page:

onlineBusinessSearch (ct.gov)

- Business information <u>must match</u> with your CT Secretary of State registration and
- Business information <u>must match</u> with EIN/TIN.

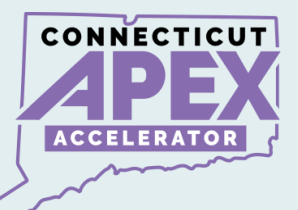

# What is the difference between getting a UEI# Vs. Entity SAM Registering?

#### **Entity Registration:**

- Entity registration: Contracts and Financial Assistance directly from Federal Government.
- SAM register: bidding on federal contracts.

#### Unique Entity ID only:

- Entities with no direct federal contracts, such as subawardees.
- Entities who do not directly bid on contracts or apply for assistance.
- Subrecipient with subawards from a pass-through contract.
- Non-Federal entity who is Subrecipient of federal grant from a pass-through.

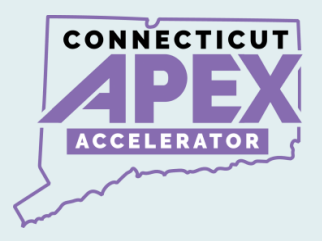

## **VIDEO INSTRUCTION:**

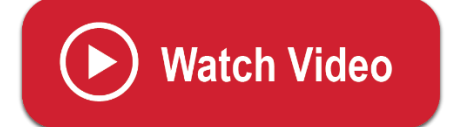

Entity Validation Process

SAM Registration Part 1:

https://youtu.be/yO0lyz6oiMc?si=-eqfgfEMAp\_TPU6u

17 | P a g e

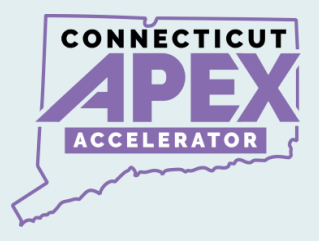

## **STEP 3: SAM REGISTRATION APPLICATION**

## After Completing Entity Validation:

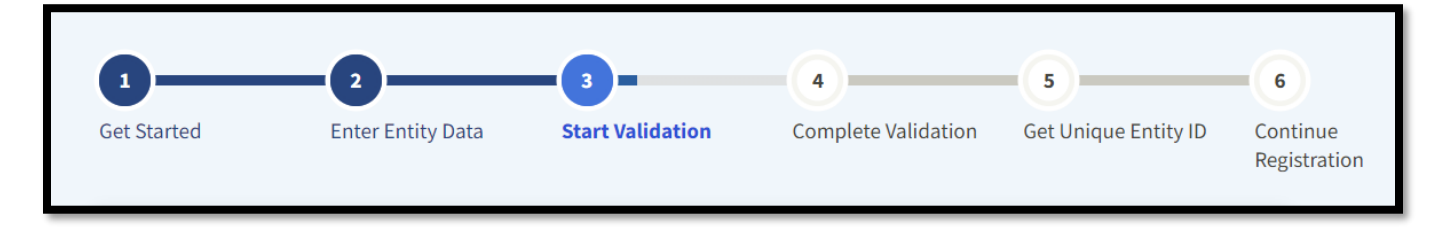

### Start SAM.gov Registration Application.

- Log into SAM.gov.
- Navigate to "Workspace", select the category that is applicable to you.

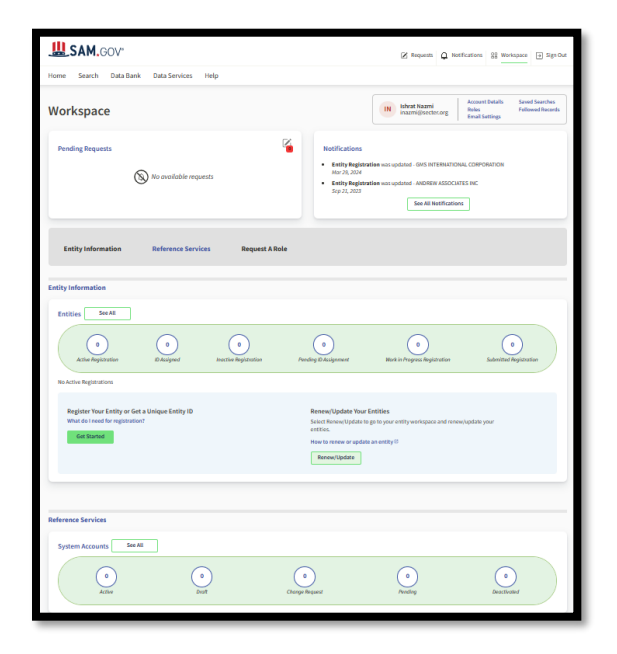

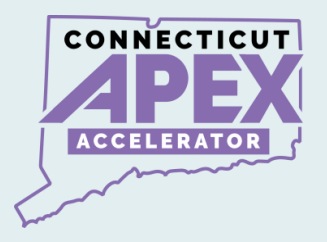

- Select the three dots on the right-hand side of your workspace.
- Select "register" or "update" as applicable.

| ID Assigned Unique Entity ID: Physical Address: | Expiration Date<br>Actions<br>View Record<br>Update<br>Register |
|-------------------------------------------------|-----------------------------------------------------------------|
|-------------------------------------------------|-----------------------------------------------------------------|

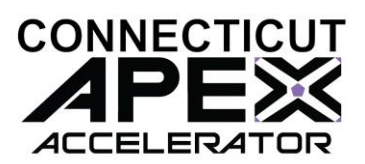

### **Required information list to complete SAM registration:**

Be sure to have access to your email, one time passcode will be sent to your email during this process.

- Business EIN/TIN number (Tax ID).
- Bank Account number.
- Bank Routing Number.
- 3-5 years Average receipts.
- Gross income for Sole Proprietorship.
  - Please refer to CFR 121.104 How does SBA calculate annual receipts.
  - eCFR :: 13 CFR 121.104 -- How does SBA calculate annual receipts?

#### What is next:

- When SAM.gov application is submitted.
- Look out for email notification from the following agencies.
- **1. GSA/SAM Completion of SAM registration process.**
- 2. IRS TIN validation email. (IRS EIN Validation).
- 3. DLA CAGE Validation email for information and issue Entity CAGE CODE.

All information presented is based on current published data by GSA/SAM. Process and Procedures are subject to change.

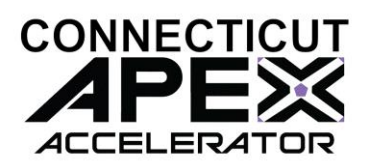

#### • Last and Final STEP -

- Receive Email from GSA/SAM.
- Your entity is Active in SAM.

## **Congratulations!**

## **VIDEO INSTRUCTION:**

SAM.gov Registration Application

**Watch Video** 

SAM Registration Part 2:

https://youtu.be/ZuAvvIOm6Qg?si=zMZIIxpaScppITEO

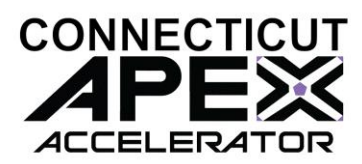

#### **REQUEST ENTITY ADMINISTRATIOR ROLE**

- Reason to submit an Entity Administrator Appointment letter.
  - 1. If the business has had a SAM Profile in the past, but the business no longer has access to their account.
  - 2. The business owner/person in charge would need to request an administrator role to gain access to their existing (expired/not expired) Entity SAM profile.

*FACT:* Entity Administrator - is the only one who can Submit updates and manage accounts.

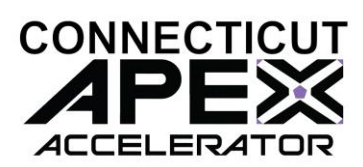

#### How to submit the Entity Administrator Letter.

- Create an incident at FSD.gov.
- You must be logged in with login.gov account.

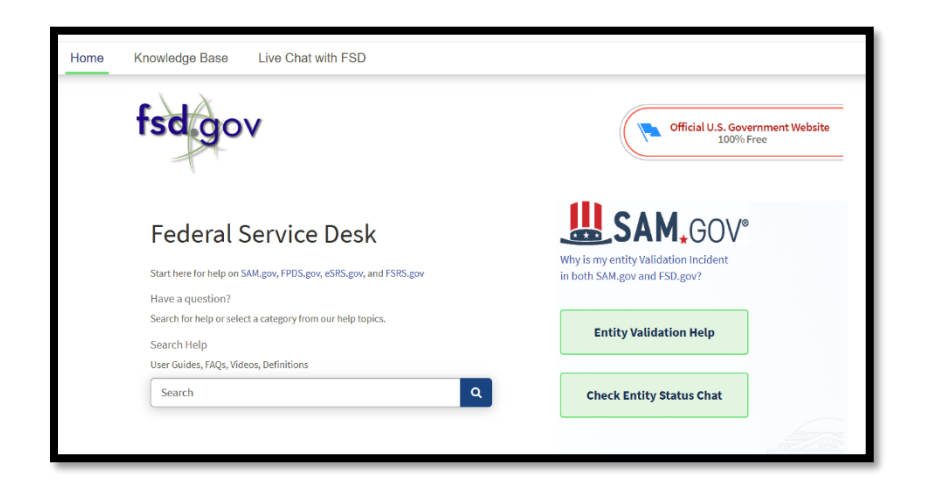

#### Download the notarized letter template.

- Search: Notarized Letter
- Read the two articles below.

| notarized letter                                                                                                    | ٩                                                             |
|----------------------------------------------------------------------------------------------------|---------------------------------------------------------------|
| <ul> <li>How can I become the administrator for my non-federal</li> <li>What do I do if I have questions about my submitted Ent</li> </ul> | entity registration?<br>ity Administrator Appointment letter? |

23 | P a g e

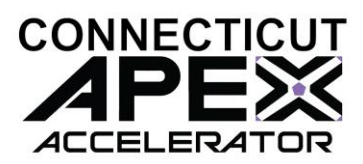

## **Download Notarized letter Template:**

<u>GSAFSD\_kb\_articles - GSA Federal Service Desk</u> <u>Service Portal</u>

- Download Template 1 Single Entity.
- Completing the Form :
  - Complete the Notarized letter to become Entity Administrator.
  - Notarized letter must be on company letterhead.
  - Business name and address must match what is shown on SAM.

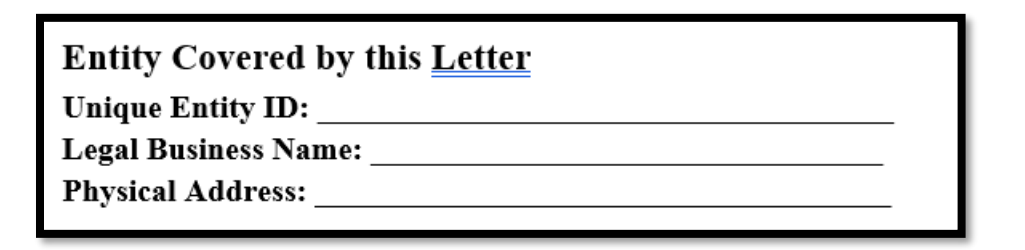

- Administrator's name must match with what is on SAM profile.

#### **Entity Administrator Contact Information**

Full Name (First and Last): \_\_\_\_\_

Phone Number: \_\_\_\_\_

#### Email Address: \_\_\_\_\_

\*The Entity Administrator must have an individual user account in SAM associated with the email address listed and hold a position with the entity being registered (<u>e.g.</u> employees, officers, board members), not a third party acting on behalf of the entity.

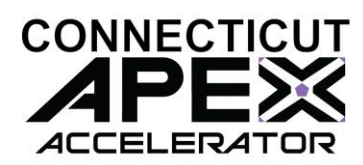

- Enter the name of person who is authorizing this the administrator role (owner/president etc.)

**Designation of Entity Administrator** 

I, **[Insert Name and Title of Signatory]**, the below signed individual, hereby confirm that the appointed Entity Administrator holds a position within the entity (e.g. employees, officers, board members<u>). This</u> letter authorizes the appointed Entity Administrator to manage the Entity's registration record, its associated users, and their roles to the Entity, in the System for Award Management (SAM).

- Complete the SIGNATURE information below.

| Respectfully,                         |                                             |
|---------------------------------------|---------------------------------------------|
| X                                     | _(SIGNATURE)                                |
| [Insert Full Name of Signatory]       | Pa                                          |
| [Insert Title of Signatory, e.g. Dire | ctor of Contracting, Managing Partner, Vice |
| President for Research, etc.]         |                                             |
| [Insert Email of Signatory]           |                                             |
| [Insert Entity Legal Business Nam     | e]                                          |
| [Insert Entity Physical Address]      |                                             |

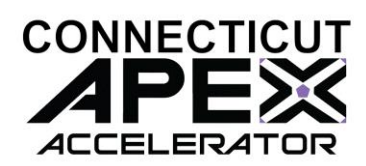

#### • Submit the Notarized letter at FSD.gov.

- Log in to FSD.gov using login.gov credentials.
- Create an incident (bottom of the page)

Create an Incident

- Complete the questionnaire and attach the notarized letter.

| Create an Incident                           | Submit                                                |
|----------------------------------------------|-------------------------------------------------------|
| * System Name                                |                                                       |
| SAM (System for Award Management)            | Required information                                  |
| Is this related to a Special Project?        | Account Administration Preference Attestation- Signed |
| None *                                       |                                                       |
| Issue Type                                   |                                                       |
| Entity Administrator Appointment Letter      |                                                       |
| * Subject                                    |                                                       |
| Notarized Letter                             |                                                       |
| <sup>®</sup> Please describe the issue below |                                                       |
| Entity Administrator Role Request            |                                                       |
| * Entities Covered by this Letter            |                                                       |
| Single *                                     |                                                       |
|                                              |                                                       |

- Submitting the request will create an FSD reference number.
- Look out for **Email** with FSD reference number on subject line.
- Look out for a second **Email** with approval of administrator role.

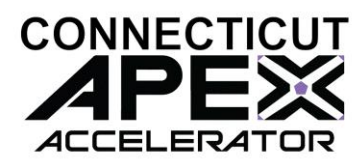

### **SAM REGISTRATION - FAQ**

- 1. Business NOT classified as Small Business in SAM
  - Check income entered must meet the size standard.
  - Check business Structure question, make sure it is shown as "Not Tax exempt.".
  - Check "yes" to FAR Question number 19 regarding DBE if it applies.
- 2. Entity's purpose of registration shown as "Financial Assistance."
  - Answer the question correctly "What is your goal"?
  - <u>Be sure to select</u> "Directly with U.S. Federal Government."
  - Then "Bid on a federal procurement opportunity as a prime contractor".

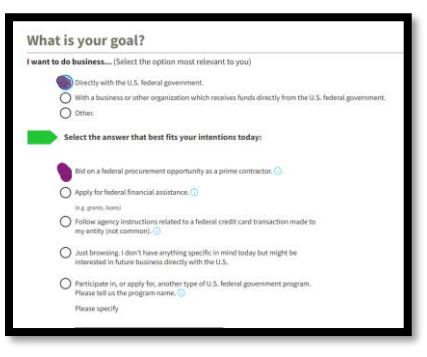

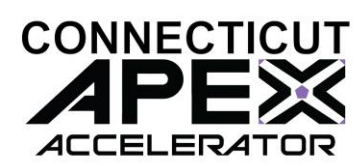

- Be sure to select "All Awards" not "Financial Assistance".

|                                                                    | Unique Entity ID | Financial           | All Awards |
|--------------------------------------------------------------------|------------------|---------------------|------------|
|                                                                    | Only             | Assistance          |            |
| What you get:                                                      |                  |                     |            |
| Unique Entity ID 🕢                                                 | ~                | ~                   | ~          |
| Entity Available in Search 🕕                                       | ~                | ~                   | ~          |
| CAGE Code 🛈                                                        | -                | (For some entities) | ~          |
| When you need it:                                                  |                  |                     |            |
| To receive an award from someone else receiving<br>federal funds ① | ~                | ~                   | ~          |
| To apply directly for federal grants or loans 🛈                    | -                | ~                   | ~          |
| To bid on federal contracts (prime) 💿                              | -                | -                   | ~          |
| What you must complete:                                            |                  |                     |            |
| Entity Validation 🛈                                                | ~                | ~                   | ~          |
| IRS Taxpayer Validation 🛈                                          | -                | ~                   | ~          |
| CAGE/NCAGE Validation ①                                            | -                | (For some entities) | ~          |
| Level of Effort 🕖                                                  | Lowest           | Medium to High      | Highest    |
| Expiration 🕢                                                       | -                | 1 Year              | 1 Year     |
|                                                                    | Select           | Select              | Select     |

- Contractor must select "all Awards".

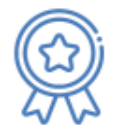

**All Awards** registration allows you to bid on contracts and other procurements, as well as apply for financial assistance. Look for the icon on the left to submit an All Awards registration.

Jump to All Awards entity registration questionnaires and checklists

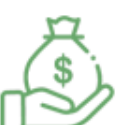

**Financial Assistance Awards Only** registration allows you to apply for financial assistance, or grants and loans, only. Look for the icon on the left to submit a Financial Assistance Only registration.

Jump to Financial Assistance Awards Only entity registration questionnaires and checklists

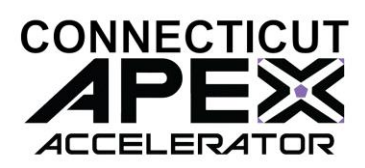

- 3. Why is my business registered as "Government Entity"?
  - During entity validation This question was answered as "Yes".
  - If this happens, the account needs to be deleted and start over.

| reign gover | nment.                                                                                                    |
|-------------|----------------------------------------------------------------------------------------------------|
| No          |                                                                                                    |
|             | If you are unsure whether you are registering a government entity, check with your government<br>authorities to confirm. Each government determines for itself what qualifies as a government<br>entity. Private companies with a public mission generally do not qualify. |
|             |                                                                                                    |
|             |                                                                                                    |

- 4. Why is my business shown as "non-profit"?
  - Correct registration to select "for-profit" in the company data section.

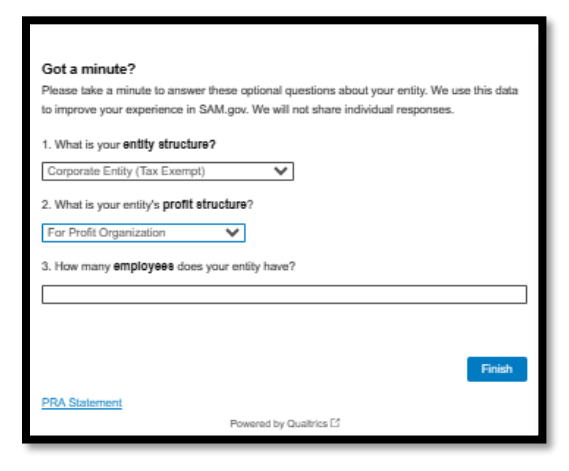

29 | P a g e

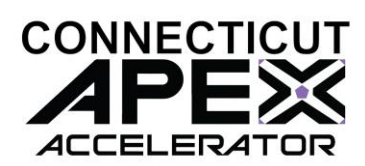

#### 5. I obtained the UEI#, do I need to do anything else?

- Yes, complete the SAM registration by navigating to "workspace".
- Select the three dots near the expiration date.

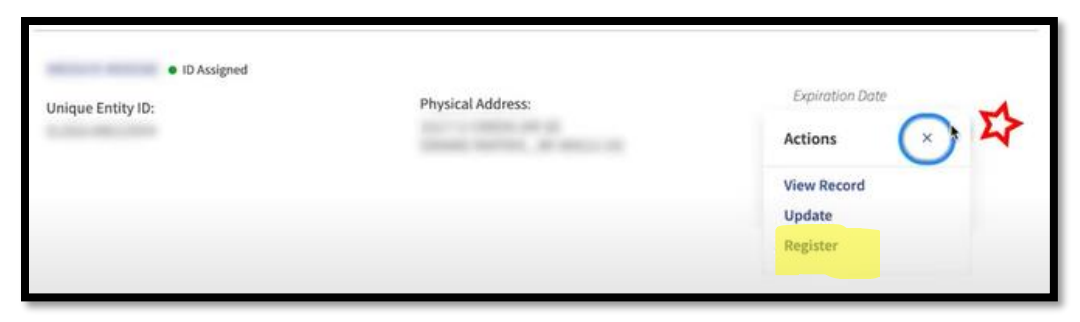

- 6. My business cannot be found on SAM Search, but I am registered.
  - Check the box for "Include in public search".
  - Selecting "No" to these questions makes the entity Unsearchable.

| Y  | Include in public search                                                                                                    |
|----|----------------------------------------------------------------------------------------------------|
|    | This means your registration status, legal business name, physical address, and other non-sensitive information can be displayed on SAM.gov to any authenticated user. If you feel the public display of your basic entity information poses a security threat or danger to you or your organization, you can restrict the public viewing of your registration record in SAM.gov by deselecting the checkbox.                                            |
|    | If you choose to restrict your information from public view, it will also not be visible to other non-federal entities or state and local governments who may wish to do business with you. Certain programs may require you to be included in public search. Either way, your non-sensitive entity information remains available to federal government users and is available through public data services. Learn more about SAM.gov public search [2]. |
|    | Continue Registration                                                                                                    |
|    |                                                                                                    |
| 20 | Download Your Registration Guide                                                                                                    |
| •  | Download Guide                                                                                                    |

30 | P a g e

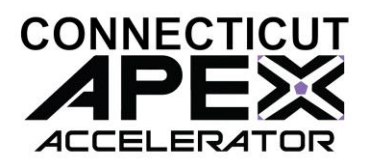

## UTILIZE THE FSD.GOV KNOWLEDGE BASE

gsa Knowledge Base 2 - GSA Federal Service Desk Service Portal (fsd.gov)

## **GSA SAM.GOV RESOURCE LINKS**

How to update an Entity Registration in SAM.gov:

Quick Start Guide for Updating an Entity Registration.

Entity Registration FAQs:

gsafsd\_kb\_category - GSA Federal Service Desk Service Portal

Entity Registration Videos:

gsafsd\_kb\_category - GSA Federal Service Desk Service Portal

Entity Registration Glossary Terms:

gsafsd\_kb\_category - GSA Federal Service Desk Service Portal

SAM Entity Validation

SAM.gov Entity Validation (gsa.gov)

31 | P a g e

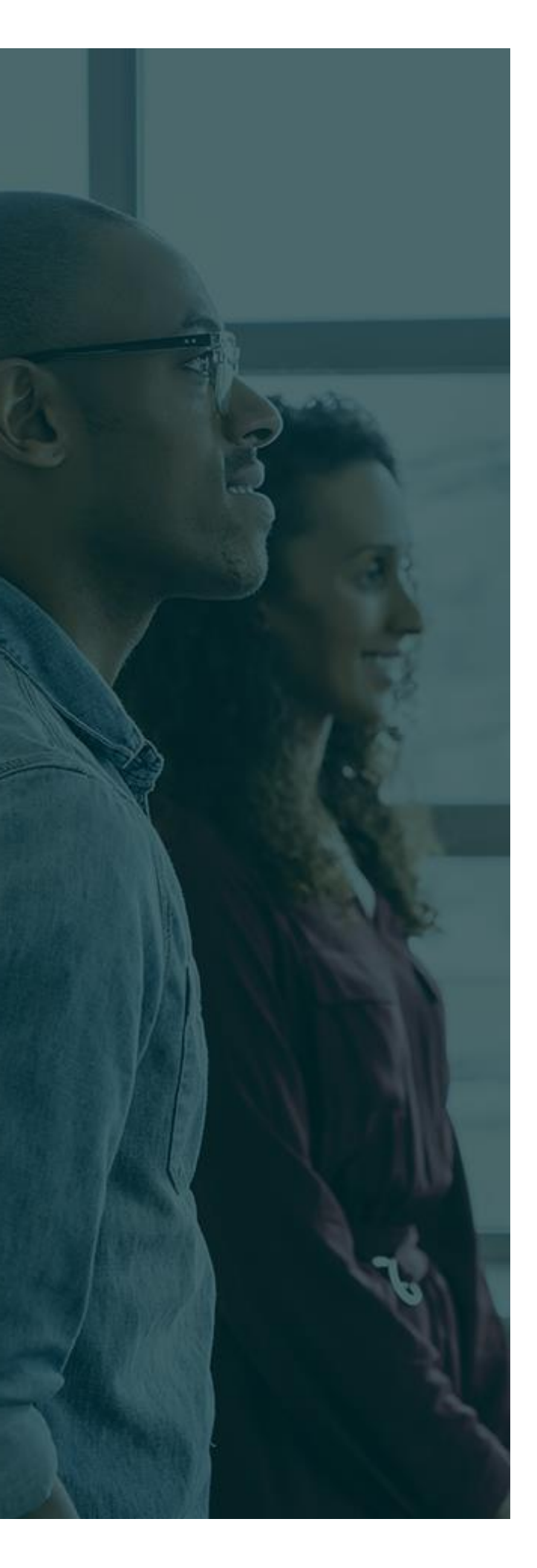

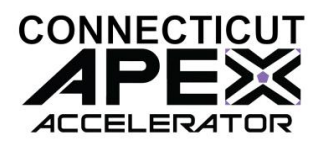

## ADDTIONAL ASSISTANCE

**SBDC -** <u>About Us | Connecticut Small</u> <u>Business Development Center (uconn.edu)</u>

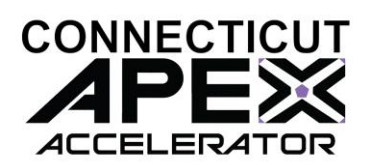